# Service Level (SL)

### Definition

Service Level Agreement (SLA) (ITIL v3): [Service Design] [Continual

Service Improve] An agreement between an IT Service Provider and a Customer. SLA describes the IT service, documenting objectives, and specifies the responsibilities of the IT service provider and the customer. A single SLA can cover multiple IT services or more customers.

The intention of service level is to maintain and gradually improve the quality of services through follow-up, reporting and evaluation services, and to take action to eliminate unacceptable service levels.

Here you can set up SLAs with service levels and opening hours to calculate "Start within" or "Resolved within" for case. These can be linked to object type, object, categories and priority, etc. It can also be linked to an SL document with details about the agreement.

«Start within» is defined differently depending on how the case is registered.

- If it is received from email or user web, it measures the time from received to registered.
- If the case is manually registered by a agent, it measures the time from received to started.

# In More Service

Under Servicedesk Admin Service Level, you have the option to set up Service Level Agreements (SLA): SLAs can be established based on:

- Customer group
- Priority
- Category
- Case type

In the SLA module, you have the following overview:

| + NEW                              |              |              |                  |                    |                                              |                     |
|------------------------------------|--------------|--------------|------------------|--------------------|----------------------------------------------|---------------------|
| Name                               | Priority     | Category     | Affects          | Incident type      | Customer                                     | Templates           |
| <ul> <li>Test-Ansatt PC</li> </ul> |              |              |                  |                    |                                              |                     |
| 🔨 🧹 Test Avgang IT systemer        |              |              |                  |                    |                                              |                     |
| 🔨 🧹 Innen 1 time                   | Normal       | Installasjon | User             | Tjeneste           |                                              | Glemt passord- Løst |
| 🔨 🧹 Responstid hendelse            |              |              |                  | Hendelse           |                                              |                     |
| 🔨 🧹 Innen 2 timer                  | High         | Treghet      | Organization     |                    |                                              |                     |
| 🔨 🧹 Ny bruker                      |              |              |                  |                    |                                              |                     |
| 🔨 🧹 Innen 3 dager                  |              |              |                  |                    |                                              | Glemt passord- Løst |
| ∧ ∨ Adobe                          | High, Medium |              | User, Department | Hendelse, Tjeneste | 10184 - Austrheim Larvik                     |                     |
| 🔨 🧹 Innen 8 timer Bestilling       |              |              |                  |                    | Technet system                               |                     |
| 🔨 🧹 Innen 8 timer                  |              |              |                  |                    | NTFK, Navico, Eigersund kommune, Avdeling 1, |                     |
| 🔨 🧹 Innen 5 dager                  |              |              |                  |                    |                                              |                     |

Here are all the agreements that applies to your database.

The SLA view consists of a table showing the name of the agreement (SLA), also shown in Servicedesk overview.

The table shows the criteria that must be met for each agreement.

The table consists of the columns «Name», «Priority», «Category», «Affects», «Incident Type», «Customer», and «Templates».

The SLA agreements are arranged in the order you wish them to activate. The SLA agreement that is arranged at the top of the table activates first. The sorting is done with arrows up and down to the left in the view.

| + NEW                       |          |              |
|-----------------------------|----------|--------------|
| Name                        | Priority | Category     |
| 🔨 🧹 Test-Ansatt PC          |          |              |
| 🔨 🧹 Test Avgang IT systemer |          |              |
| 🔨 🧹 Innen 1 time            | Normal   | Installasjon |

An SLA is created by clicking +New to the left and above the columns.

Place the cursor in the box where it says "Enter SLA name" for the SLA agreement.

| Lotor CI A parce                                                                                                    |                                                                                                    |                                                                                        |                                                                                           |                                                                                                    |                   |
|----------------------------------------------------------------------------------------------------|----------------------------------------------------------------------------------------------------|----------------------------------------------------------------------------------------|-------------------------------------------------------------------------------------------|----------------------------------------------------------------------------------------------------|-------------------|
|                                                                                                    |                                                                                                    |                                                                                        |                                                                                           |                                                                                                    |                   |
| Criteria                                                                                                    |                                                                                                    |                                                                                        |                                                                                           |                                                                                                    |                   |
| ) Applies to all operating units                                                                                                    |                                                                                                    |                                                                                        | Applies to                                                                                |                                                                                                    | (Empha-AII        |
| Incomments<br>0153 - HG Elendom<br>0184 - Austerheim Sandefjord<br>0184 - Austrheim Larvik                                                                                                    |                                                                                                    | > <                                                                                    | Applies to                                                                                |                                                                                                    | (Empty=Applies to |
| J209 - Larvik Håndballklubb                                                                                                    |                                                                                                    |                                                                                        | Applies to                                                                                |                                                                                                    | (Empty=Applies t  |
| ripraces<br>ygang ITsystemer<br>sestilling av varer-startet<br>agappplikasjon - Agresso (Status->Startet)                                                                                                    |                                                                                                    | > <                                                                                    | Applies to                                                                                |                                                                                                    | (Emply=Applies (  |
| agappiikasjon-Stariet                                                                                                    |                                                                                                    |                                                                                        |                                                                                           |                                                                                                    |                   |
| Instatling                                                                                                    | -                                                                                                    | 1                                                                                      | Applies to                                                                                |                                                                                                    | (Empty=Applies to |
| vgang ri systemer<br>vtaler<br>lackup/Sikkerhetskopiering                                                                                                    |                                                                                                    | > <                                                                                    |                                                                                           |                                                                                                    |                   |
| fects                                                                                                    |                                                                                                    |                                                                                        |                                                                                           |                                                                                                    |                   |
| tegory                                                                                                    |                                                                                                    |                                                                                        |                                                                                           |                                                                                                    |                   |
| prity                                                                                                    |                                                                                                    |                                                                                        |                                                                                           |                                                                                                    |                   |
| se type                                                                                                    |                                                                                                    |                                                                                        |                                                                                           |                                                                                                    |                   |
| cklog a 20                                                                                                    |                                                                                                    |                                                                                        |                                                                                           |                                                                                                    |                   |
| eadlines                                                                                                    |                                                                                                    |                                                                                        |                                                                                           |                                                                                                    |                   |
| rk time From 08:00 From Monday                                                                                                    | ~                                                                                                    |                                                                                        |                                                                                           |                                                                                                    |                   |
| To 16:00 To Friday                                                                                                    | ~                                                                                                    |                                                                                        |                                                                                           |                                                                                                    |                   |
| All day                                                                                                    | _                                                                                                    | _                                                                                      |                                                                                           | _                                                                                                    |                   |
| Response Time<br>Work time O Calendar time                                                                                                    | <ul> <li>Solution time</li> <li>Work time</li> <li>Calendar time</li> </ul>                                                                                                    | C Respo                                                                                | nse Time (outside working hours)                                                          | Solution time (outside working hours)                                                                     |                   |
| hour(s)                                                                                                    | 3 day(s) V                                                                                                    |                                                                                        |                                                                                           |                                                                                                    |                   |
| centage that meets requirements (%)                                                                                                    | 80<br>Percentage resolved within requirement (%)                                                                                                    |                                                                                        |                                                                                           |                                                                                                    |                   |
|                                                                                                    |                                                                                                    |                                                                                        |                                                                                           |                                                                                                    |                   |
| otifications                                                                                                    |                                                                                                    |                                                                                        |                                                                                           |                                                                                                    |                   |
| ail 🔋 🔹 🗋 Response Time 📄 Solution time                                                                                                    |                                                                                                    |                                                                                        |                                                                                           |                                                                                                    |                   |
|                                                                                                    |                                                                                                    |                                                                                        |                                                                                           |                                                                                                    |                   |
| nen select "Criteria":<br>nould this agreement apply to<br>Criteria                                                                                                    | o all operational organization units ir                                                                                                    | n your database                                                                        | ? If so, check                                                                            |                                                                                                    |                   |
| nen select "Criteria":<br>nould this agreement apply to<br><b>Criteria</b><br>Applies to all operating units<br><b>Customers</b><br>10153 - HG Eiendom<br>10184 - Austrheim Larvik                                                                                                    | o all operational organization units ir                                                                                                    | n your database                                                                        | ? If so, check                                                                            |                                                                                                    |                   |
| hen select "Criteria":<br>hould this agreement apply to<br><b>Criteria</b><br>Applies to all operating units<br><b>Customers</b><br>10153 - HG Elendom<br>10184 - Austrheim Larvik<br>the agreement is only application choose the customer(s) to<br>ark the customer and click                                                                                                    | able to your operational organization units in<br>the SLA should apply to.                                                                                                    | n your database <sup>,</sup><br>n unit, you do <u>N(</u><br>ed to the right sid        | ? If so, check<br><u>OT</u> check it.<br>e as shown below.                                |                                                                                                    |                   |
| hen select "Criteria":<br>hould this agreement apply to<br><b>Criteria</b><br>Applies to all operating units<br><b>Customers</b><br>10153 - HG Eiendom<br>10184 - Austrheim Larvik<br>the agreement is only application choose the customer(s) to<br>ark the customer and click<br>bu can choose multiple custo                                                                                                    | able to your operational organization units in<br>able to your operational organization<br>he SLA should apply to.<br>so that the customer is move<br>mers.                                                                                                    | n your database <sup>:</sup><br>n unit, you do <u>N(</u><br>ed to the right sid        | ? If so, check<br><u>OT</u> check it.<br>e as shown below.                                |                                                                                                    |                   |
| An select "Criteria":<br>hould this agreement apply to<br><b>Criteria</b><br>Applies to all operating units<br><b>Customers</b><br>10153 - HG Elendom<br>10184 - Austrheim Larvik<br>the agreement is only application<br>ten choose the customer(s) to<br>ark the customer and click<br>to can choose multiple custo                                                                                                    | able to your operational organization units in<br>able to your operational organization<br>he SLA should apply to.<br>so that the customer is move<br>mers.                                                                                                    | n your database <sup>:</sup><br>n unit, you do <u>N(</u><br>ed to the right sid        | ? If so, check<br><u>OT</u> check it.<br>e as shown below.                                | Applies to                                                                                                |                   |
| hen select "Criteria":<br>hould this agreement apply to<br><b>Criteria</b><br>Applies to all operating units<br><b>Customers</b><br>10153 - HG Elendom<br>10184 - Austrheim Larvik<br>the agreement is only applica<br>ien choose the customer(s) to<br>ark the customer and click<br>bu can choose multiple custo                                                                                                    | able to your operational organization units in<br>able to your operational organization<br>he SLA should apply to.<br>so that the customer is move<br>mers.                                                                                                    | n your database <sup>:</sup><br>n unit, you do <u>N(</u><br>ed to the right sid        | ? If so, check<br>OT check it.<br>e as shown below.                                       | <b>Applies to</b><br>10184 - Austrheim Larvik                                                             |                   |
| And the customer and click<br>and the customer and click<br>ark the customer and click<br>ark the customer and click<br>ark the customer and click<br>ark the customer and click<br>ark the customer and click<br>ark the customer and click<br>ark the customer and click<br>ark the customer and click<br>ark the customer and click<br>ark the customer and click<br>ark the the the the the the the the the the                                                                                                    | able to your operational organization units in<br>able to your operational organization<br>he SLA should apply to.<br>so that the customer is move<br>mers.                                                                                                    | n your database <sup>:</sup><br>n unit, you do <u>N(</u><br>ed to the right sid        | ? If so, check<br>DT check it.<br>e as shown below.                                       | Applies to<br>10184 - Austrheim Larvik                                                                    |                   |
| en select "Criteria":<br>ould this agreement apply to<br>Criteria<br>Applies to all operating units<br>Customers<br>10153 - HG Eiendom<br>10184 - Austrheim Larvik<br>the agreement is only applica<br>en choose the customer(s) to<br>urk the customer and click<br>u can choose multiple custo<br>ustomers<br>1053 - HG Eiendom<br>0000 - Larvik HMG<br>1000 - Larvik HMG                                                                                                    | able to your operational organization units in<br>able to your operational organization<br>he SLA should apply to.<br>so that the customer is move<br>mers.                                                                                                    | n your database <sup>:</sup><br>n unit, you do <u>No</u><br>ed to the right sid        | ? If so, check<br>DT check it.<br>e as shown below.                                       | Applies to<br>10184 - Austrheim Larvik                                                                    | -                 |
| Applies to all operating units Customers 10153 - HG Eiendom 10184 - Austrheim Larvik the agreement is only applicate en choose the customer(s) the ark the customer and click but can choose multiple custo Customers 10153 - HG Eiendom 10154 - Austrheim Larvik the support of the customer(s) the ark the customer and click but can choose multiple custo Customers 10153 - HG Eiendom 10154 - Austrheim Larvik the support of the customer and click but can choose support of the customers 10154 - Austrheim Larvik the support of the customer and click but can choose multiple custo Customers 10154 - Austrheim Larvik the support of the customer and click but can choose support of the customers 10154 - Austrheim Larvik the support of the customer and click the support of the customer and click the                                                                                                    | able to your operational organization units in<br>able to your operational organization<br>he SLA should apply to.<br>so that the customer is move<br>mers.                                                                                                    | n your database<br>n unit, you do <u>NG</u><br>ed to the right sid                     | ? If so, check                                                                            | Applies to<br>10184 - Austrheim Larvik:                                                                   | -<br>W.           |
| Applies to all operating units Customers 10153 - HG Eiendom 10153 - HG Eiendom 10184 - Austrheim Larvik the agreement is only applica en choose the customer(s) to ark the customer and click to can choose multiple custo Ustomers 1032 - Larvik HMS 1032 - Larvik HMS 1032 - Larvik HMS 1032 - Larvik HMS 1034 - Austrheim Larvik                                                                                                    | able to your operational organization units in<br>able to your operational organization<br>he SLA should apply to.<br>so that the customer is move<br>mers.                                                                                                    | n your database<br>n unit, you do <u>NG</u><br>ed to the right sid                     | ? If so, check<br>DT check it.<br>le as shown below.<br>hoose to add it in the sa         | Applies to<br>10184 - Austrheim Larvik:                                                                   | <br>W.            |
| Applies to all operating units<br>Customers<br>10153 - HG Elendom<br>10153 - HG Elendom<br>10184 - Austrheim Larvik<br>the agreement is only application of the customer (s) the<br>ark the customer and click<br>ou can choose the customer (s) the<br>ark the customer and click<br>ou can choose multiple custor<br>Customers<br>1020- Larvik HMS<br>1020- Larvik HMS<br>Town-Larvie<br>this response SLA agreement<br>emplates<br>1037                                                                                                    | able to your operational organization units in<br>able to your operational organization<br>he SLA should apply to.<br>so that the customer is move<br>mers.                                                                                                    | n your database<br>n unit, you do <u>No</u><br>ed to the right sid<br>eated, you can c | ? If so, check<br>DT check it.<br>e as shown below.<br>hoose to add it in the sa          | Applies to<br>10184 - Austrheim Larvik                                                                    | <br>W.            |
| Applies to all operating units<br>Customers<br>10153 - HG Eiendom<br>10153 - HG Eiendom<br>10184 - Austrheim Larvik<br>the agreement is only application of the customer (s) the<br>ark the customer and click<br>ou can choose the customer(s) the<br>ark the customer and click<br>ou can choose multiple custor<br>Customers<br>1020- Larvik HMS<br>1020- Larvik HMS<br>1020- Larvik HMS<br>Town-Larvie<br>his response SLA agreement<br>Interplates<br>IST<br>Austria av same same same same same same same same                                                                                                    | able to your operational organization units in<br>able to your operational organization<br>he SLA should apply to.<br>so that the customer is move<br>mers.                                                                                                    | n your database<br>n unit, you do <u>No</u><br>ed to the right sid<br>eated, you can c | ? If so, check<br>DI check it.<br>e as shown below.                                       | Applies to<br>10184 - Austrheim Larvik                                                                    | <br>W.            |
| An en select "Criteria":<br>hould this agreement apply to<br>Criteria<br>Applies to all operating units<br>Customers<br>10153 - HG Eiendom<br>10184 - Austrheim Larvik<br>the agreement is only application<br>hen choose the customer(s) to<br>ark the customer and click<br>but can choose multiple custor<br>Customers<br>1053 - HG Eiendom<br>1053 - HG Eiendom<br>1053 - HG Eiendom<br>1053 - HG Eiendom<br>1053 - HG Eiendom<br>1053 - HG Eiendom<br>1053 - HG Eiendom<br>1053 - HG Eiendom<br>1053 - HG Eiendom<br>1053 - HG Eiendom<br>1053 - Larvik Hindsalkubb<br>1053 - Larvik Hindsalkubb<br>1053 - Larvik Hindsalkubb<br>1053 - Larvik Hindsalkubb<br>1055 - Larvik Hindsalkubb<br>1055 - Larvik Hindsalkubb<br>1055 - Larvik Hindsalkubb<br>1055 - Larvik Hindsalkubb<br>1055 - Larvik Hindsalkubb<br>1056 - Larvik Hindsalkubb<br>1056 - Larvik Hindsalkubb<br>1057 - Larvik Hindsalkubb<br>1058 - Larvik Hindsalkubb<br>1058 - Larvik Hindsalkubb<br>1059 - Larvik Hindsalkubb<br>1059 - Larvik Hindsalkubb<br>1059 - Larvik Hindsalkubb<br>1050 - Larvik Hindsalkubb<br>1050 - Larvik Hindsalkub                                                                                                  | able to your operational organization units in<br>able to your operational organization<br>he SLA should apply to.<br>so that the customer is move<br>mers.                                                                                                    | n your database<br>n unit, you do <u>No</u><br>ed to the right sid                     | ? If so, check<br>DT check it.<br>le as shown below.<br>hoose to add it in the sa         | Applies to<br>10184 - Austrheim Larvik:                                                                   | <br><br>          |
| hen select "Criteria":<br>hould this agreement apply to<br><b>Criteria</b><br>Applies to all operating units<br><b>Customers</b><br>10153 - HG Eiendom<br>10184 - Austrheim Larvik<br>the agreement is only applica-<br>ten choose the customer(s) to<br>ark the customer and click<br>but can choose multiple custo<br>Customers<br>10202 - Larvk Hindbalkubb<br>10202 - Larvk Hindbalkubb<br>10202 - Larvk Hindbalkubb<br>10202 - Larvk Hindbalkubb<br>10202 - Larvk Hindbalkubb<br>10202 - Larvk Hindbalkubb<br>10202 - Larvk Hindbalkubb<br>10203 - Larvk Hindbalkubb<br>10203 - Larvk Hindbalkubb<br>10203 - Larvk Hindbalkubb<br>10203 - Larvk Hindbalkubb<br>10203 - Larvk Hindbalkubb<br>10203 - Larvk Hindbalkubb<br>10203 - Larvk Hindbalkubb<br>10203 - Larvk Hindbalkubb<br>10203 - Larvk Hindbalkubb<br>10203 - Larvk Hindbalkubb<br>10203 - Larvk Hindbalkubb<br>10203 - Larvk Hindbalkubb<br>10203 - Larvk Hindbalkubb<br>10204 - Larvk Hindbalkubb<br>10204 - Larvk Hindbalkubb<br>10204 - Larvk Hindbalkubb<br>10205 - Larvk Hindbalkubb<br>10205 - Larvk Hindbalkubb         | able to your operational organization units in<br>able to your operational organization<br>he SLA should apply to.<br>so that the customer is move<br>mers.<br>t applies to a template you have created<br>the or more object with the SLA agreeneets the criteria.         | n your database<br>n unit, you do <u>NG</u><br>ed to the right sid<br>eated, you can c | ? If so, check DT check it. e as shown below. hoose to add it in the sa                   | Applies to<br>10184 - Austrheim Larvik                                                                    | <br>YW.           |
| Applies to all operating units Customers 10153 - HG Elendom 10184 - Austrheim Larvik the agreement is only applicate and the customer and click but can choose the customer(s) the ark the customer and click but can choose multiple custo Customers 10209 - Larvik Hindbalkubb 10349 - Jarvik Hindbalkubb 10349 - Jarvik Hin                                                                                                    | able to your operational organization units in<br>able to your operational organization<br>he SLA should apply to.<br>So that the customer is move<br>mers.<br>It applies to a template you have created<br>the or more object with the SLA agreent<br>neets the criteria » | n your database<br>n unit, you do <u>No</u><br>ed to the right sid<br>eated, you can c | ? If so, check<br>DT check it.<br>e as shown below.<br>hoose to add it in the sa          | Applies to<br>10184 - Austrheim Larvik<br>                                                                | <br>W.            |
| hen select "Criteria":<br>hould this agreement apply to<br><b>Criteria</b><br>Applies to all operating units<br><b>Customers</b><br>10153 - HG Eiendom<br>10184 - Austrheim Larvik<br>the agreement is only applica-<br>hen choose the customer(s) to<br>ark the customer and click<br>ou can choose multiple custo<br><b>Customers</b><br>10353 - HG Eiendom<br>10184 - Austrheim Larvik<br>the agreement is only applica-<br>hen choose the customer(s) to<br>ark the customer and click<br>ou can choose multiple custo<br><b>Customers</b><br>10353 - Units HeinsBubb<br>10362 - Larvik HeinsBubb<br>10362 - Larvik HeinsBubb<br>10362 - Larvik HeinsBubb<br>10363 - HG Eiendom<br>10363 - HG Eiendom<br>10363 - HG Eiendom<br>10363 - HG Eiendom<br>10363 - HG Eiendom<br>10363 - HG Eiendom<br>10364 - Austrheim Larvik<br>the agreement is only applica-<br>tion of the customer and click<br>10363 - HG Eiendom<br>10184 - Austrheim Larvik<br>the agreement is only applica-<br>to and the customer and click<br>out can be agreement is only applica-<br>tion of the customer and click<br>10364 - Austrheim Larvik<br>the agreement is only applica-<br>tion of the customer and click<br>10364 - Austrheim Larvik<br>the agreement is only applica-<br>tion of the customer and click<br>10364 - Austrheim Larvik<br>the agreement is only applica-<br>tion of the customer and click<br>10364 - Austrheim Larvik<br>the agreement is only applica-<br>tion of the customer and click<br>10364 - Austrheim Larvik<br>the agreement is only applica-<br>tion of the customer and click<br>10364 - Austrheim Larvik<br>the agreement is only applica-<br>tion of the customer and click<br>10365 - Austrheim Larvik<br>the agreement is only applica-<br>tion of the customer and click<br>10365 - Austrheim Larvik<br>the agreement is only applica-<br>tion of the customer and click<br>10365 - Austrheim Larvik<br>the agreement is only applica-<br>tion of the customer and click<br>the agreement is only applica-<br>tion of the customer and click<br>the agreement is only applica-<br>tion of the agreement is only applica-<br>tion of the agreement is only applica-<br>tion of the agreement is only applica-<br>tion of the agreement is only applica-<br>tion of the agreement is only applica-<br>tion of the agreement is only applica-<br>tion of t              | able to your operational organization units in<br>able to your operational organization<br>he SLA should apply to.<br>so that the customer is move<br>mers.<br>At applies to a template you have created<br>the or more object with the SLA agreent<br>neets the criteria.  | n your database<br>n unit, you do <u>Nd</u><br>ed to the right sid<br>eated, you can c | ? If so, check DT check it. e as shown below. hoose to add it in the sa                   | Applies to<br>10184 - Austrheim Larvik<br>                                                                | <br><b></b><br>   |
| hen select "Criteria":<br>hould this agreement apply to<br><b>Criteria</b><br>Applies to all operating units<br><b>Customers</b><br>10153 - HG Eiendom<br>10184 - Austrheim Larvik<br>the agreement is only applica-<br>the agreement is only applica-<br>the customer and click<br>ou can choose the customer(s) to<br>ark the customer and click<br>ou can choose multiple custo<br><b>Customers</b><br>1020- Larvik HindStitubb<br>1020- Larvik HindStitubb<br>1020- Larvik HindStitubb<br>1020- Larvik HindStitubb<br>1020- Larvik HindStitubb<br>1020- Larvik HindStitubb<br>1020- Larvik HindStitubb<br>1020- Larvik HindStitubb<br>1020- Larvik HindStitubb<br>1020- Larvik HindStitubb<br>1020- Larvik HindStitubb<br>1021 - Larvik HindStitubb<br>1022 - Larvik HindStitubb<br>1021 - Larvik HindStitubb<br>1021 - Larvik HindStitubb<br>1022 - Larvik HindStitubb<br>1021 - Larvik HindStitubb<br>1021 | able to your operational organization units in<br>able to your operational organization<br>he SLA should apply to.<br>so that the customer is move<br>mers.<br>At applies to a template you have created<br>the or more object with the SLA agree<br>neets the criteria »   | n your database<br>n unit, you do <u>NG</u><br>ed to the right sid<br>eated, you can c | ? If so, check<br>DT check it.<br>le as shown below.<br>hoose to add it in the sai        | Applies to<br>10184 - Austrheim Larvik                                                                    |                   |
| Applies to all operating units Customers 10153 - HG Eiendom 10184 - Austrheim Larvik the agreement is only applicate the customer and click ou can choose the customer(s) t ark the customer and click ou can choose multiple custo Customers 1023 - Jark Hiddatkibb 1024 - Jark Hiddatkibb 1024 - Jark Hiddatkibb 1024 - Jark Hiddatkibb 1024 - Jark Hiddatkibb 1024 - Jark Hiddatkibb 1025 - Jark Hiddatkibb 1025 - Jark Hiddatkibb 1026 - Jark Hiddatkibb 1027 - Jark Hiddatkibb 1028 - Jark Hiddatkibb 1028 - Jark Hiddatkibb 1029 - Jark Hiddatkibb 1029 - Jark Hi                                                                                                    | able to your operational organization units in<br>able to your operational organization<br>he SLA should apply to.<br>so that the customer is move<br>mers.<br>It applies to a template you have created<br>he or more object with the SLA agree<br>neets the criteria»     | n your database<br>n unit, you do <u>NG</u><br>ed to the right sid<br>eated, you can c | ? If so, check<br><u>OT</u> check it.<br>le as shown below.<br>hoose to add it in the sam | Applies to<br>10184 - Austrheim Larvik<br>The way as above. Shown below<br>Applies to<br>Againg Thystemer |                   |

Under Object you will find all the objects in the Service Map (CMDB). Select object type first, then the objects will appear under the object type you have selected. Select the object that is relevant. Click the arrow keys so the objects move to the right side.

| Objects                    |   |  |   |   |            |
|----------------------------|---|--|---|---|------------|
| T.katalog                  | ~ |  |   |   | Applies to |
| Ansatt-Pc                  |   |  |   |   |            |
| Avgang IT systemer         |   |  |   |   |            |
| Avtaler                    |   |  | ~ | < |            |
| Backup/Sikkerhetskopiering |   |  |   |   |            |
|                            |   |  |   |   |            |

The SLA can also be linked to a template as an additional criteria.

#### Deadlines

See below how this could be set up. Which business hours should the SLA agreement apply to. By default, business hours are set between 08:00 and 16: 00. If you change business hours to time from 00:00 to 00:00, the SLA will start running whenever the case is registered.

| Dead | llines |
|------|--------|
|      |        |

| Work time         From         08:00           To         16:00           In All day | From<br>To | Monday<br>Friday | * |                                    |                |                                       |                                       |
|--------------------------------------------------------------------------------------|------------|------------------|---|------------------------------------|----------------|---------------------------------------|---------------------------------------|
| Response Time                                                                        |            |                  |   | Solution time                      |                | Response Time (outside working hours) | Solution time (outside working hours) |
| ● Work time 🔿 Calendar time                                                          |            |                  |   | 🔵 Work time 🛛 Calendar             | time           |                                       |                                       |
| 2 hour(s)                                                                            | ~          |                  |   | 3 day(s)                           | ~              |                                       |                                       |
| 80<br>Percentage that meets requirement                                              | nts (%)    |                  |   | 80<br>Percentage resolved within r | equirement (%) |                                       |                                       |

#### Work time

With business hours from 08:00 to 16:00, SLA will run only during these hours. Business hours are valid for Monday to Friday. All Norwegian holidays are excluded. Christmas, Easter, May 17th, unless otherwise is stated. In the example above, it is important that the agent starts working with the case and makes a work log before 2 hours have passed within work time.

#### Calendar time

If you use Calendar Time, this will overwrite all work time and holidays.

# SLA fulfillment

80

Percentage that meets requirements (%)

#### SLA for solution time

It is also possible to define SLA for solution time, within business hours or calendar time. Works as mentioned above.

| S S  | olution tim | e                    |           |
|------|-------------|----------------------|-----------|
| 0 V  | Vork time   | 🔿 Calendar time      |           |
| 3    | day(s)      |                      | ~         |
| 80   |             |                      |           |
| Perc | entage res  | olved within require | ement (%) |

For all cases with this SLA, the proportion of cases solved within the requirement must be at least 80%.

If you check of for the «Whole day», "business hours will be considered as 00:00 to 00:00 SLA will start running from the time case being created. If it is set at 2:00 PM, SLA will start from 2:00 PM.

# Deadlines

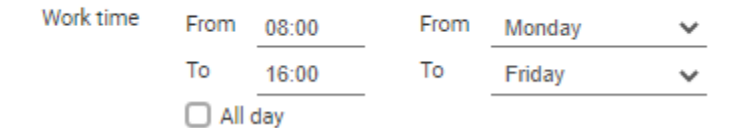

If you create more SLA per customer group or item, it is important that you prioritise SLA at the top of the list correctly according to which SLA should be prioritised first.

# Notifications

For SLAs you can choose whether the agent should receive an email notification 3 hours before the response time or solution time expires. If response time or resolution time is not met, Servicedesk Manager will receive an email when the time has expired. Save and close SLA by clicking the cross in the top right corner.

Sorting is done by clicking the arrow keys (in the left column) up or down to prioritise SLAs correctly. It is important that you test the SLA after you have created it.

t

# Some prerequisites for start time in SLA:

"Start within" is defined differently depending on the type of registration of the case.

- If it is received from email or user web, it meassures the time from "received" to "registered".
- If the case is manually registered by an agent, it meassures the time from "received" to "started".

#### SLA in Service desk view

The Servicedesk view allows you to add the columns: SLA= Name of the SLA agreement Solution deadline = solution time Started within = response time

This is done from the icon located to the left in the column line

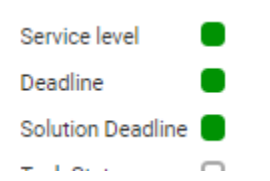

Remember that the above chosen columns are not included in the Default setup so you must save this setup.

|           |                      | Default setup            | , |
|-----------|----------------------|--------------------------|---|
| Team      | ▼ Agent ▼ Icon       | Default setup            | ľ |
| Jtviklere | Automated Test 🛛 🍃 🖄 | Cases for me or my teams |   |
| Jtviklere | Automated Test 🛛 🍃   | Test                     |   |
| Jtviklere | Automated Test 🛛 🍃   | Actions                  |   |
| Jtviklere | Automated Test 🛛 ≽ 🗉 | Save                     |   |
| Jtviklere | Automated Test 🛛 ≽   | Delete                   |   |
| Itviklere | Automated Test       | Technet evetern          |   |

Click drop down menu and select «Save».

| På testkunde.tmsportal.no står det |  |
|------------------------------------|--|
| Setup name                         |  |
| SLA                                |  |
|                                    |  |
|                                    |  |

This dialog box appears. Enter setup name and click OK. You have saved this view.

# SLAs are shown in the Servicedesk view.

| Action | IS       |           | -                               |             |            |                 | Drag column here to group         |                     |                 |                |           |                |        | SLA            |                                       |
|--------|----------|-----------|---------------------------------|-------------|------------|-----------------|-----------------------------------|---------------------|-----------------|----------------|-----------|----------------|--------|----------------|---------------------------------------|
| ш т (С | ase ID T | уре 🔻     | Subject                         | T Status    | T Priority | T Service level | Response Deadlir Solution Deadlin | e Received 🛛 🔻 U    | Jpdated T       | User           | Team      | ⊤ Agent        | ▼ Icon | Customer       | ▼ Category                            |
| ΩP     | 6682     | 0         | Test 4 2020-05-07T10:06:32.813Z | Not started | Medium     | Responstid hend | ALARM                             | 2020-05-07 12:06 20 | 020-05-25 13:18 | Automated Test | Utviklere | Automated Test | ≥ ⊡    | Technet system |                                       |
| ΟF     | 6681     | 0         | Test 5 2020-05-07T09:45:37.582Z | Not started | Medium     | Responstid hend | ALARM                             | 2020-05-07 11:45 20 | 020-05-07 11:45 | Automated Test | Utviklere | Automated Test | >      | Technet system | 1                                     |
| ΩF     | 6680     | 0         | Test 4 2020-05-07T09:45:09.083Z | Not started | Medium     | Responstid hend | ALARM                             | 2020-05-07 11:45 20 | 020-05-07 11:45 | Automated Test | Utviklere | Automated Test | >      | Technet system | 1                                     |
| 다      | 6678     | <u>89</u> | Test 2020-04-30T07:48:29.748Z   | Not started | Høy        | Ny bruker       | ALARM                             | 2020-04-30 09:48 20 | 020-04-30 09:53 | Automated Test | Utviklere | Automated Test | > E    | Technet system | i i i i i i i i i i i i i i i i i i i |
| ΟP     | 6677     | S         | Test 2020-04-30T07:42:10.880Z   | Not started | Medium     | Ny bruker       | ALARM                             | 2020-04-30 09:42 20 | 020-04-30 09:42 | Automated Test | Utviklere | Automated Test | >      | Technet system |                                       |

It is recommended to test the SLAs thoroughly in the test database before taking it into production.